## **UPUTE ZA SPAJANJE NA EDUROAM**

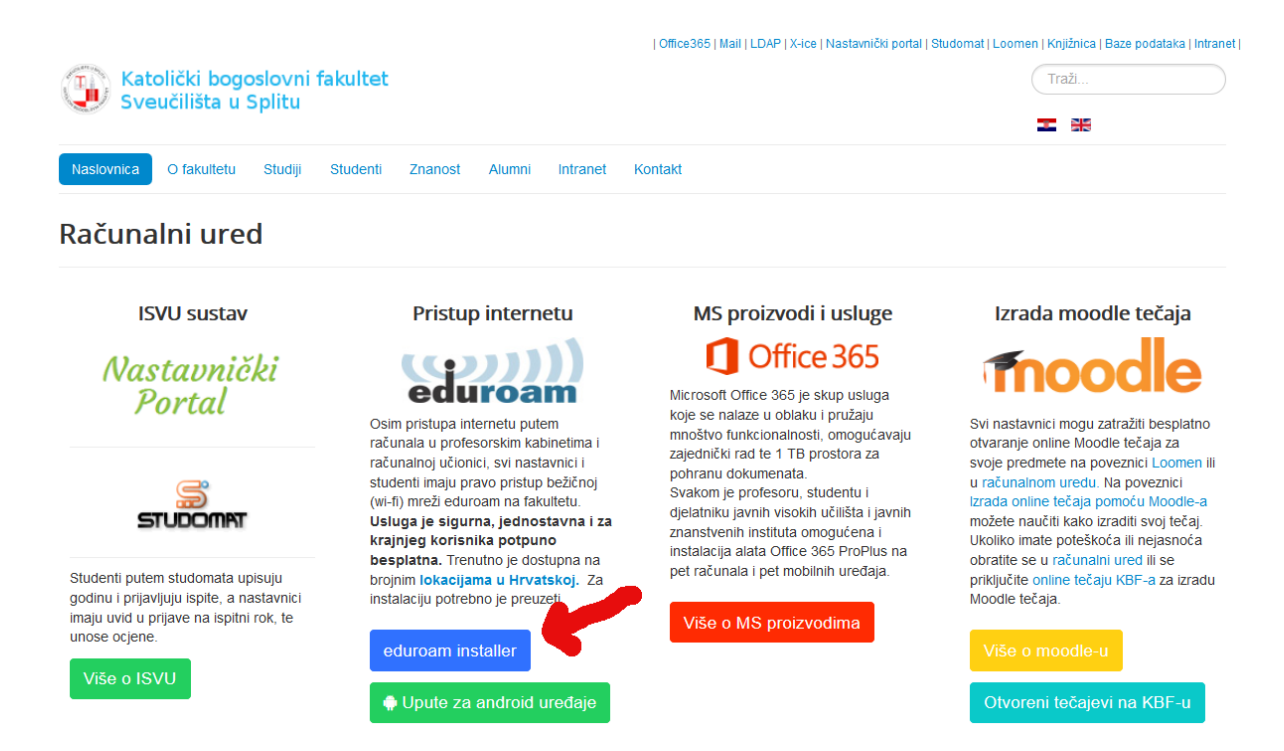

Nakon što na stranicama računalnog ureda kliknete na poveznicu eduroam installer, pojavit će se slijedećei prozor na kojem trebate kliknuti na poveznicu "**Preuzimanje postavki**":

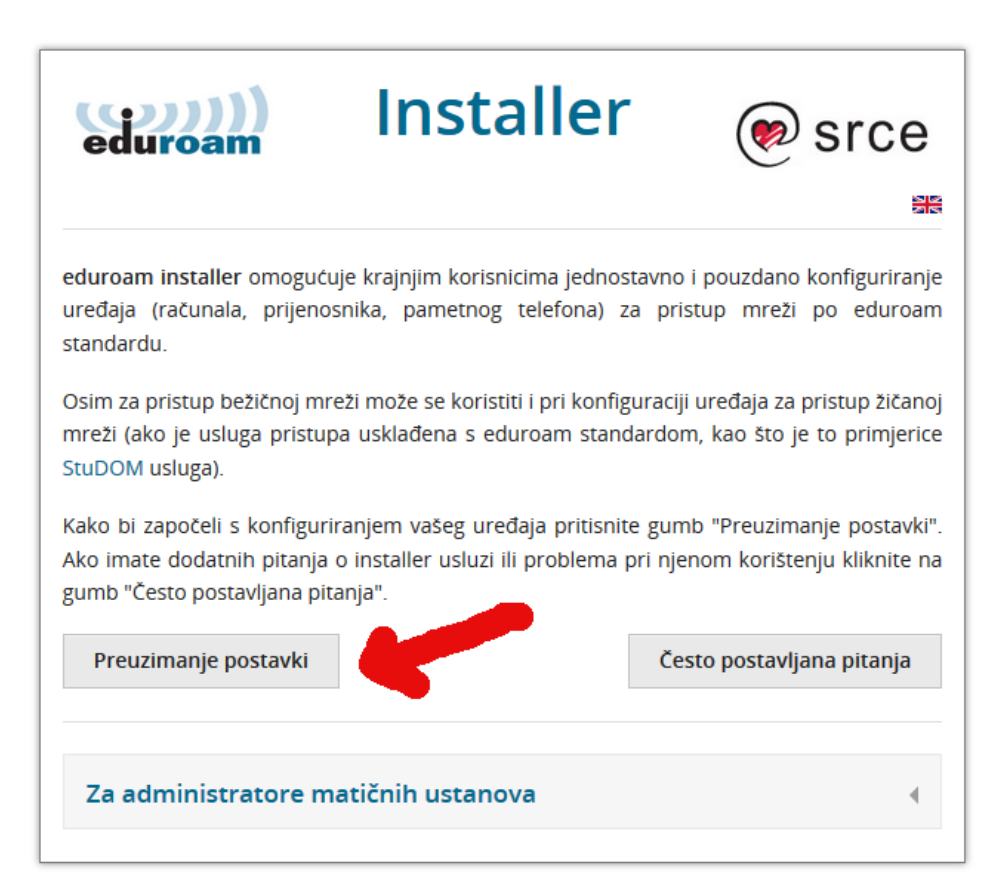

Unesite zatim svoje AAI korisničko ime i lozinku (kao za studomat):

| Korisnička oznaka<br>pperic@kbf-st.hr<br>Zaporka<br>••••••• | @Eduh                           |                                              |
|-------------------------------------------------------------|---------------------------------|----------------------------------------------|
| pperic@kbf-st.hr Zaporka •••••••••                          |                                 | orisnička oznaka                             |
| Zaporka<br>•••••••                                          |                                 | pperic@kbf-st.hr                             |
| Prijavi se P                                                |                                 | aporka                                       |
| Prijavi se P                                                |                                 | •••••                                        |
| Autentikacijska i autorizacijska infrastrukt                | <u>°omoć</u><br>tura znanosti i | Prijavi se<br>Autentikacijska i autorizacijs |

Nakon toga odaberiti platformu operativnog sustava na kojoj želite instalirati eduroam:

| eduroam                                                                                                    | Installer | A STATE OF A STATE OF |  |
|----------------------------------------------------------------------------------------------------|-----------|----------------------------------------------------------------------------------------------------|--|
| zduroam installer omogućuje krajnjim korisnicima jednostavno i pouzdano konfiguriranje uređaja (računala, prenosnika, pametnog<br>zelefona) za pristup mreži po eduroam standardu.<br>Osim za pristup bežičnoj mreži može se koristiti i pri konfiguraciji uređaja za žičani pristup mreži (ako je usluga pristupa usklađena s<br>zduroam standardom, kao što je to primjerice StuDOM usluga).<br>Postavke su prilagođene za korisnike čiji je identitet izdala ustanova KBF-Split (kbf-st.hr).<br>Za početak odaberite željeni način pristupa eduroam usluzi: |           |                                                                                                    |  |
| Bežični pristup                                                                                                    |           | Žični pristup                                                                                                    |  |
| الم Android (Google)                                                                                                    |           | 4                                                                                                    |  |
| Chrome OS (Google)                                                                                                    |           | 4                                                                                                    |  |
| IOS iOS (Apple) - iPhone, iPad                                                                                                    |           | 4                                                                                                    |  |
| 👌 Linux (različite distribucije)                                                                                                    |           | 4                                                                                                    |  |
| Mac OS X (Apple)                                                                                                    |           | 4                                                                                                    |  |
| Vista, 7 (Microsoft)                                                                                                    |           | 4                                                                                                    |  |
| Windows 8, 8.1, 10 (Microsoft)                                                                                                    |           | 4                                                                                                    |  |
| Ostale platforme                                                                                                    |           |                                                                                                    |  |

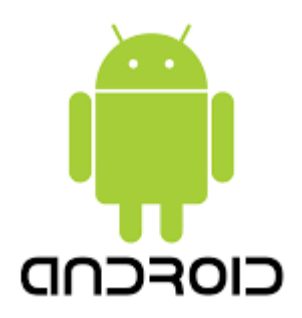

**Napomena:** Pristupite ovim stranicama isključivo s predinstaliranim preglednikom Android operacijskog sustava: Internet ili Chrome (Android 4.1+). Ostali preglednici ne mogu na ispravan način pohraniti certifikat pa konfiguriranje neće biti uspješno.

- Instalirajte certifikat <u>ca.kbf-st.hr.der</u> i pohranite ga pod imenom ca.kbfst.hr !
- 2. Potrebno je postaviti dozvolu za učitavanje programske podrške izvan Android Market sustava (Settings>Application>Unknown Sources na uključeno) i postaviti sigurnosnu opciju zaključavanje ekrana (PIN)!
- 3. Preuzmite <a href="mailto:eduroam\_Android\_kbf-st.hr\_installer.apk">eduroam\_Android\_kbf-st.hr\_installer.apk</a>
- 4. Pokrenite preuzetu aplikaciju te unesite tražene podatke

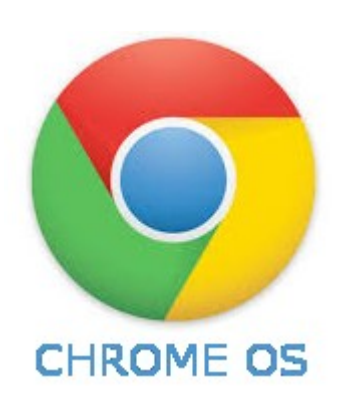

Potrebno je proći dva osnovna koraka za konfiguraciju eduroam usluge na Chrome OS uređajima:

- 1. Uvoz CA certifikata Vaše ustanove
- 2. Konfiguriranje mrežnih postavki

#### Uvoz CA certifikata Vaše ustanove

1. Preuzmite ovaj certifikat na Vaš Chromebook uređaj: ca.kbf-st.hr.der

- 2. Otvorite ovu stranicu: <u>chrome://settings/certificates</u> (iskopirajte adresu u adresnu traku)
- 3. Otvorite stavku Authorities i pritisnite Import
- 4. Odaberite datoteku koju ste preuzeli u prijašnjem koraku
- 5. Na upit *Do you want to trust "KBF-Split CA"*, pritisnite *OK* (nije potrebno označavati ostale ponuđene opcije)
- 6. Pogasite i ponovno pokrenite Vaš Chromebook

### Konfiguriranje mrežnih postavki

- 1. Odaberite eduroam na popisu dostupnih mreža
- 2. Odaberite TTLS kao EAP metodu
- 3. Odaberite PAP kao *Phase 2 authentication* metodu
- 4. Postavite poslužiteljski CA certifikat na KBF-Split CA
- 5. Unesite svoje korisničko ime, npr. pero@kbf-st.hr
- 6. Unesite lozinku
- 7. Postavite anonimni identitet na: @kbf-st.hr
- 8. Označite kvačicom opciju Save identity and password i pritisnite Connect
- 9. Vaš Chromebook će se povezati na eduroam.
- 10. Ukoliko se pojavi dodatni prozor tokom povezivanja odaberite Continue.

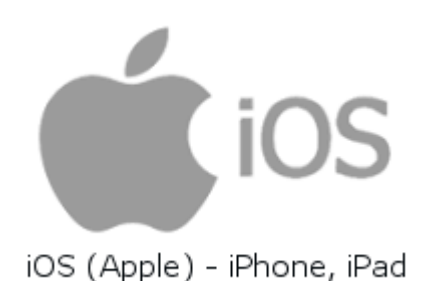

**Napomena:** Pristupite ovim stranicama isključivo s predinstaliranim preglednikom iOS operacijskog sustava: Safari. Ostali preglednici ne mogu na ispravan način pohraniti certifikat pa konfiguriranje neće biti uspješno.

Preuzmite eduroam\_iOS\_kbf-st.hr\_SIG.mobileconfig.

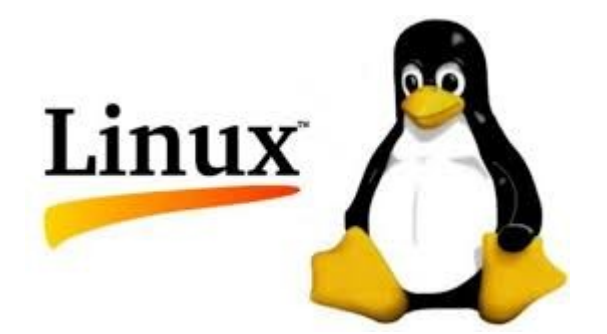

Preuzmite paket <u>eduroam Linux kbf-st.hr installer.tar.gz</u>, i odpakirajte ga (*gunzip -c eduroam\_Linux\_kbf-st.hr\_installer.tar.gz | tar xvf -*). Pokrenite skriptu *eduroam\_installer* s privilegijama *root* korisnika.

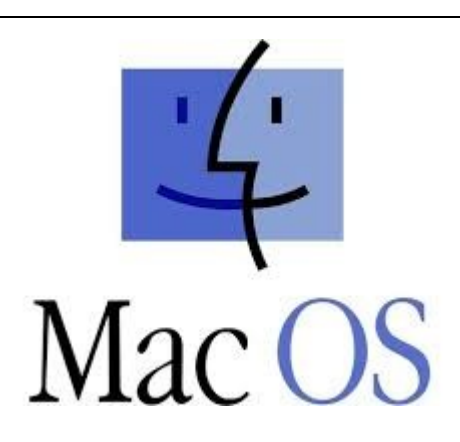

**Napomena:** Pristupite ovim stranicama isključivo s predinstaliranim preglednikom Mac OS X operacijskog sustava: Safari. Ostali preglednici ne mogu na ispravan način pohraniti certifikat pa konfiguriranje neće biti uspješno.

Za računala koja koriste **Mac OS X 10.7.x i viši** preuzmite <u>eduroam\_iOS\_kbf-</u> <u>st.hr\_SIG.mobileconfig</u>.

Podešavanje računala koja koriste **Mac OS X 10.6.x i niži** obavlja se preuzimanjem <u>eduroam OS X kbf-st.hr installer.dmg</u>, te odabirom ikone *eduroam installer*.

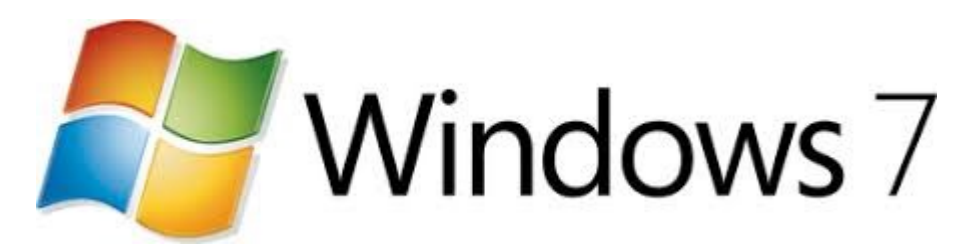

Preuzmite i pokrenite eduroam Windows kbf-st.hr installer.exe.

# Windows 10 🛃 Windows<sup>®</sup> 8

Preuzmite i pokrenite eduroam Windows8 kbf-st.hr installer.exe.

## **OSTALE PLATFORME**

Prilikom konfiguriranja ostalih platformi potrebno je upotrijebiti sljedeće parametre:

| SSID                | eduroam                                                                 |
|---------------------|-------------------------------------------------------------------------|
| key-management      | WPA-EAP (WPA2 i WPA)                                                    |
| kripto-komunikacija | AES i TKIP                                                              |
| CA root certifikat  | <u>ca.kbf-st.hr.der</u>                                                 |
| ime radius servera  | freeradius.kbf-st.hr                                                    |
| EAP algoritam       | EAP-TTLS                                                                |
| autentikacija       | PAP                                                                     |
| korisnička oznaka   | [uid]@kbf-st.hr (pero@kbf-st.hr)<br>ista s vanjskom korisničkom oznakom |